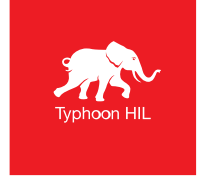

# 2024.4 Software Release Highlights

- **TyphoonSim integration into Typhoon HIL Control Center**
- □ Auto-save of Models and SCADA Panels
- □ New converter topologies
  - Active Clamp Flyback converter
  - Active Clamp Forward-Flyback converter
- □ Communication interface updates
- □ Calibration tool improvements

|                                         | *                               |
|-----------------------------------------|---------------------------------|
| Typhoon HIL<br>Control Center<br>2024.4 | Typhoon H                       |
| ¥ ? ííí                                 | IL Control Ce                   |
|                                         | nter                            |
|                                         | Version 2024.4<br>/MAGOU 5054 9 |

Gain greater access to all Typhoon HIL Control Center has to offer

- Schematic Editor core library now displays all components and features, without restrictions, to all users.
- □ If there are any usage constraints for specific components and features, a visual notification will be displayed.
- Component properties are also visible, irrespective of whether the requirements are met.
- Test out and explore available components and features in Virtual HIL or TyphoonSim.

Multicontext simulation support

- □ There are now two simulation contexts in Typhoon HIL Control Center:
  - Real-time/Virtual HIL
  - TyphoonSim
- □ Icons show context-specific visual notifications on usage constraints of components and features.
- Hovering over a core library component/property opens a tooltip containing relevant info.
- □ Visual notification is realized on 3 levels:
  - Library Explorer
  - Component property level
  - Model level

#### Simulation perspectives

- □ Simulation perspective chooser helps you show/hide notifications for a specific context.
- □ Available perspectives are:
  - Real-time perspective
  - TyphoonSim perspective
  - Integrated perspective

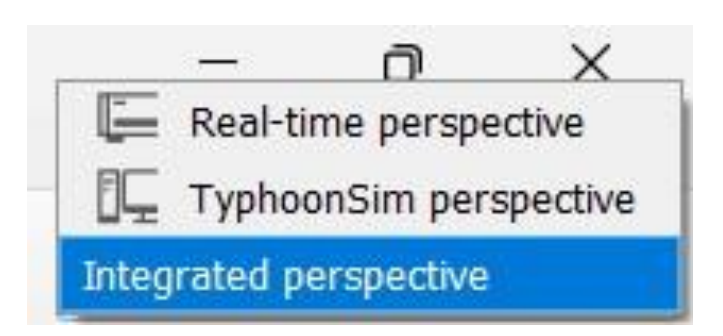

| Component / property /<br>description / constraint<br>visibility | Integrated perspective | Real-time<br>perspective | TyphoonSim<br>perspective |
|------------------------------------------------------------------|------------------------|--------------------------|---------------------------|
| Real-time/Virtual HIL<br>Simulation specific                     | $\checkmark$           | $\checkmark$             |                           |
| TyphoonSim Simulation<br>specific                                | $\checkmark$           |                          | $\checkmark$              |
| Valid for both contexts                                          | $\checkmark$           | $\checkmark$             | $\checkmark$              |

Icons indicating component/property availability

| Icon | Description                                                                              |
|------|------------------------------------------------------------------------------------------|
|      | Component/property is not available in TyphoonSim                                        |
|      | Component/property is not available in real-time/Virtual HIL simulation                  |
|      | Component/property is ignored in TyphoonSim                                              |
|      | Component/property is ignored in real-time/Virtual HIL simulation                        |
|      | Component/property is not available in TyphoonSim due to missing requirements            |
|      | Component/property is not available in real-time/Virtual HIL due to missing requirements |

Typhoon HIL

#### Library Explorer level

- Icon(s) indicating component availability in the TyphoonSim/real-time context are displayed next to the listed component in Library Explorer.
- □ Examples (in Integrated Perspective):

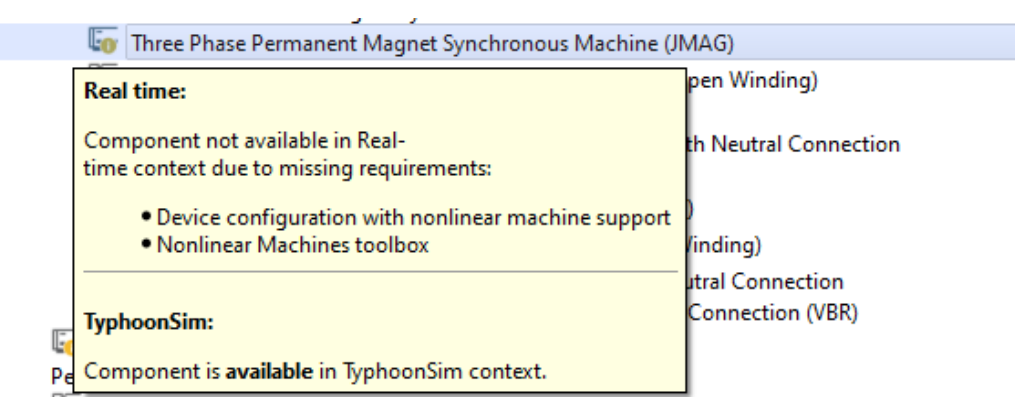

Real-time unsupported component due to an unsatisfied requirement tooltip

| , | E IEC 60870         |                                                     |
|---|---------------------|-----------------------------------------------------|
|   | lEC 60870 Server    |                                                     |
| • | EC 61375            | Real time:                                          |
| • | EC 61850            | iccar chile.                                        |
|   | E Modbus            | Component is <b>available</b> in Real time context. |
| • | E OPC               |                                                     |
| • | PROFINET            |                                                     |
| • | 🖿 Serial            | TyphoonSim:                                         |
| • | SFP Simulation Link | Component not available in TyphoonSim context.      |
|   |                     |                                                     |

🕨 🖿 SPI

TyphoonSim unsupported component tooltip

#### Component property level

- Icon(s) indicating property availability in the TyphoonSim/real-time context will be displayed next to the observed property on the component mask.
- □ Examples (in Integrated Perspective):

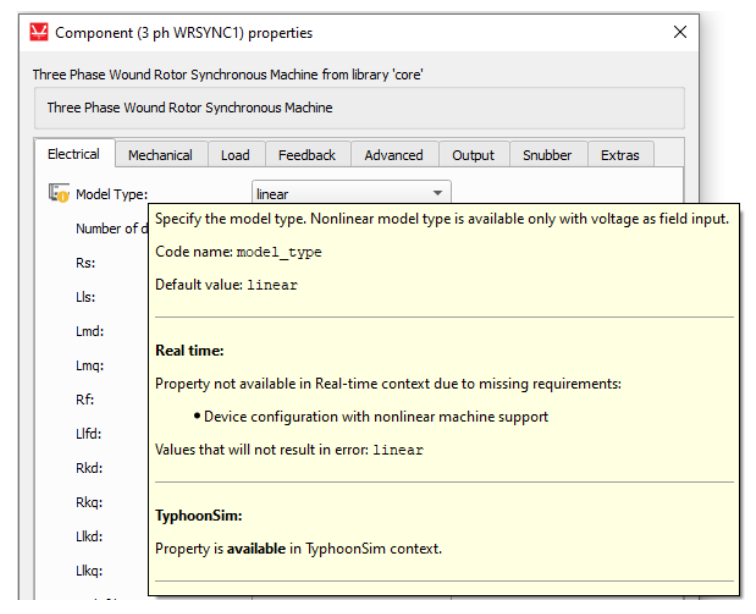

Real-time unsupported property due to unsatisfied requirement tooltip on the component mask

| al Load Feedback<br>ar •<br>204<br>ables an additional sign<br>mamic change of perma | Advanced     Snubber     Output       Ω                                                                                     |
|--------------------------------------------------------------------------------------|----------------------------------------------------------------------------------------------------|
| ar v<br>204<br>mables an additional sign<br>mamic change of perma<br>st.             | Ω<br>H<br>H<br>wb<br>mal processing input into a model, in order to sim<br>anent magnet flux value. In TyphoonSim is not su |
| 204<br>1ables an additional sign<br>mamic change of perma<br>1.                      | Ω<br>H<br>H<br>Wb<br>mal processing input into a model, in order to sim<br>anent magnet flux value. In TyphoonSim is not su |
| 204<br>204<br>Hables an additional sign<br>mamic change of perma<br>ft.              | H<br>H<br>Wb<br>nal processing input into a model, in order to sim<br>anent magnet flux value. In TyphoonSim is not su      |
| ables an additional sign<br>mamic change of perma<br>t                               | H<br>Wb<br>nal processing input into a model, in order to sim<br>anent magnet flux value. In TyphoonSim is not su           |
| 204<br>lables an additional sign<br>mamic change of perma<br>t.                      | Wb<br>nal processing input into a model, in order to sim<br>anent magnet flux value. In TyphoonSim is not su                |
| ables an additional sign<br>mamic change of perma<br>tt.                             | nal processing input into a model, in order to sim<br>anent magnet flux value. In TyphoonSim is not su                      |
| nables an additional sign<br>mamic change of perma<br>it.                            | nal processing input into a model, in order to sin<br>anent magnet flux value. In TyphoonSim is not su                      |
| ode name: flux_chang<br>efault value: Falze                                          | ge                                                                                                    |
| cal time:<br>operty is available in Re                                               | eal time context.                                                                                                    |
| /phoonSim:                                                                           |                                                                                                    |
|                                                                                      | al time:<br>operty is available in R<br>phoonSim:                                                                           |

TyphoonSim unsupported property tooltip on the component mask

Model level - Model visualization

□ Visually distinguish between components which are available and components which are not available/supported in a chosen simulation context in the model.

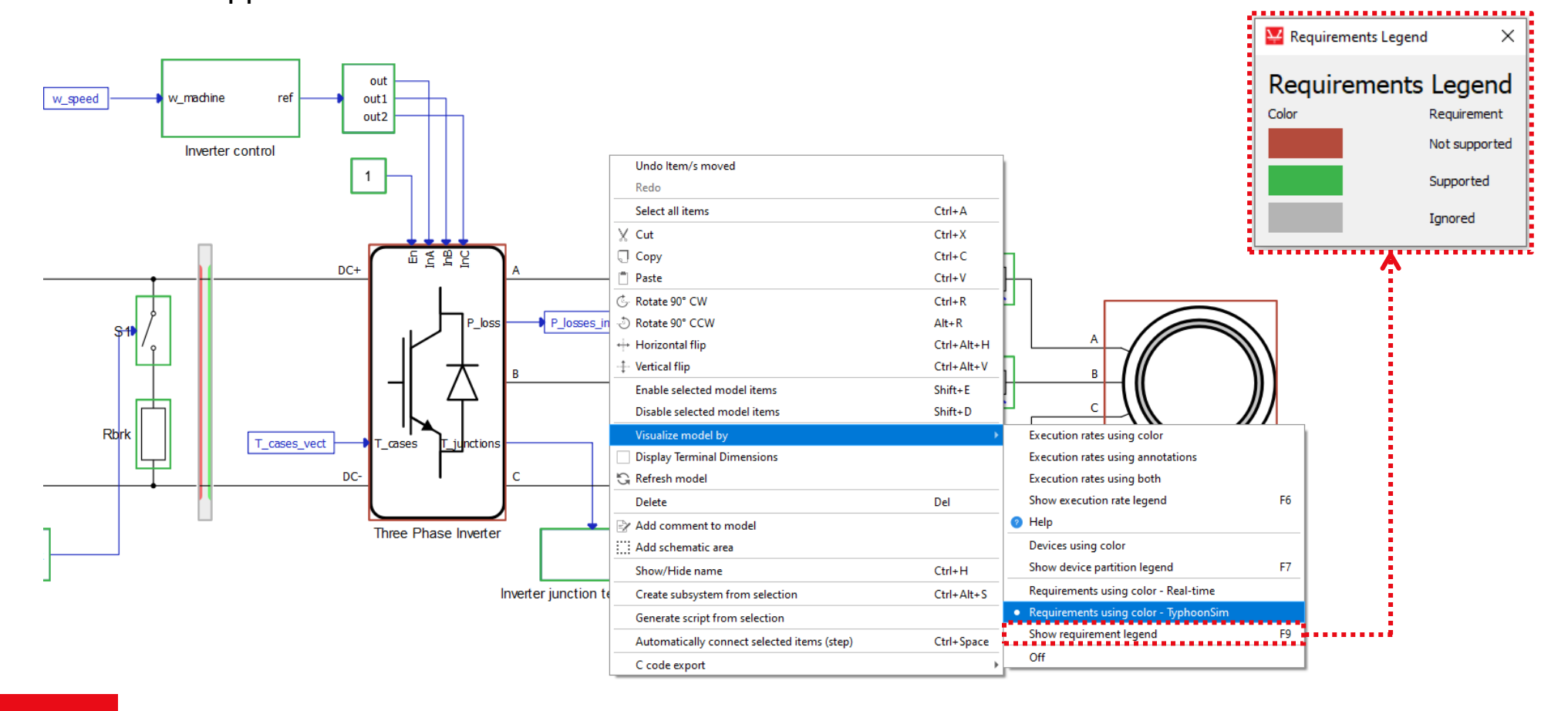

Model level – Model information

- The Model information window (F10) displays simulation-perspective-dependent information on which model components are unsupported and which toolboxes are required to run a real-time/TyphoonSim simulation.
- Example: Model information window 3 ph PMSM JMAG component

| HIL402, C1: | Model information X Model name: example model Real-time Typhoonsim Required toolboxes: Nonlinear Machines Unsupported components: | 2) TyphoonSim: | Model information X<br>Model name: example model<br>Real-time Typhoonsim<br>Required toolboxes:<br>3 ph PMSM JMAG |
|-------------|----------------------------------------------------------------------------------------------------|----------------|----------------------------------------------------------------------------------------------------|
|             | 3 ph PMSM JMAG 3 ph PMSM 4                                                                                                    | JMAG           | Ox                                                                                                    |

1)

#### **Auto-save of Models and SCADA Panels**

Progress on simulation files now automatically saved

- Saving of Schematic Editor models and SCADA panel files is now periodically triggered.
- □ Benefits:
  - Data protection
  - Increased time efficiency in Typhoon HIL environment
  - Reduced stress
  - Minimized human error
- □ Recovery feature will be available in future releases.

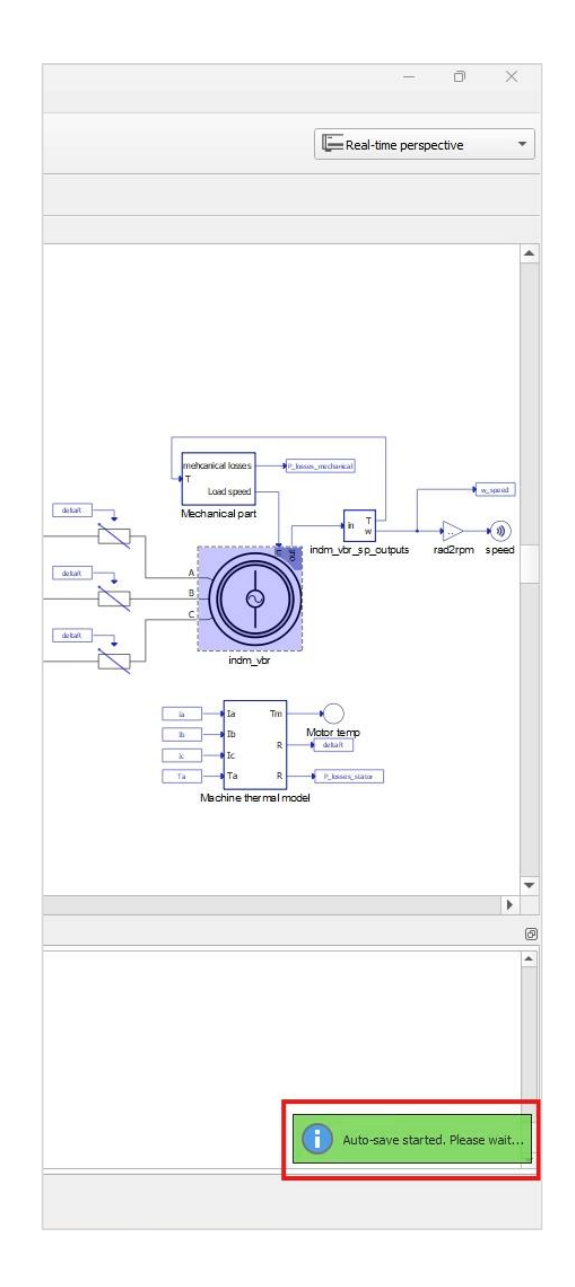

#### **New converter topologies**

Expanding the coverage of our converter library

- □ Active Clamp Flyback converter
  - Isolated DC-DC converter variation of traditional Flyback converter
  - Used in 48 V electronic components of motor vehicles
- □ Active Clamp Forward-Flyback converter
  - Converter used in low-volage DC-DC (LDC) applications
  - High energy efficiency and low electromagnetic interference (EMI)

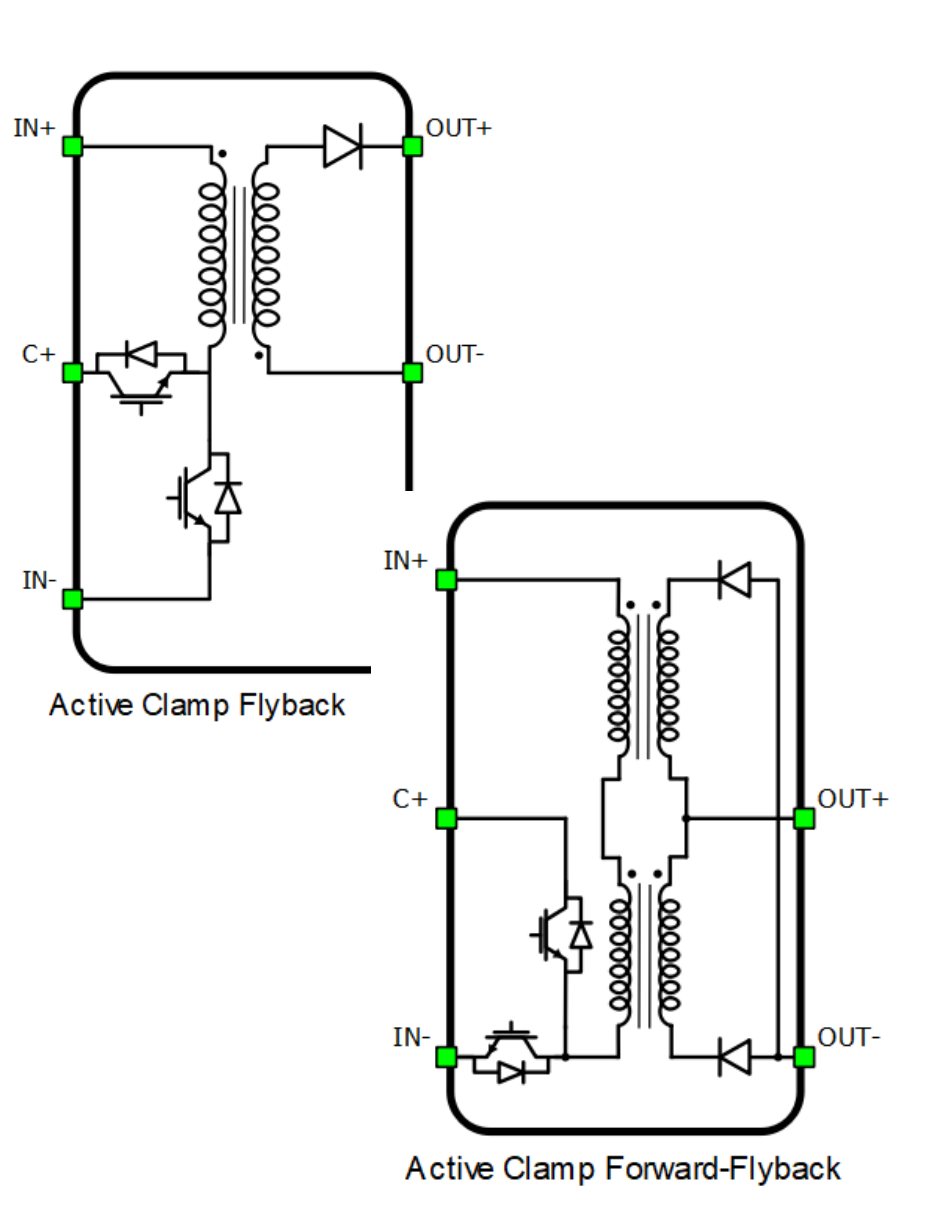

#### **Communication interface updates**

More options for your communication interfaces

- □ Flexible Ethernet port selection now available for:
  - IEC 61850 GOOSE
  - IEC 61850 MMS Protocol

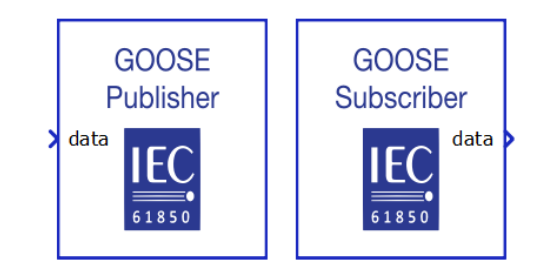

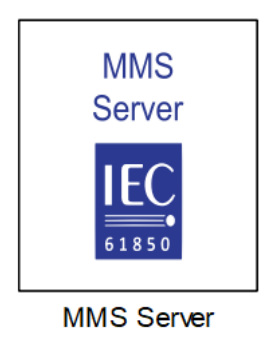

| MMS Server1             |               |
|-------------------------|---------------|
| Ethernet port:          | 1             |
| Import SCL file:        | 2             |
| Path type:              | 3 4           |
| Choose IED to simulate: |               |
| Server IP address:      | 192.168.0.100 |
| Server Netmask:         | 255.255.255.0 |
| Server Gateway:         |               |
| Execution rate:         | 100e-6        |
| SCL Tree                | Туре          |

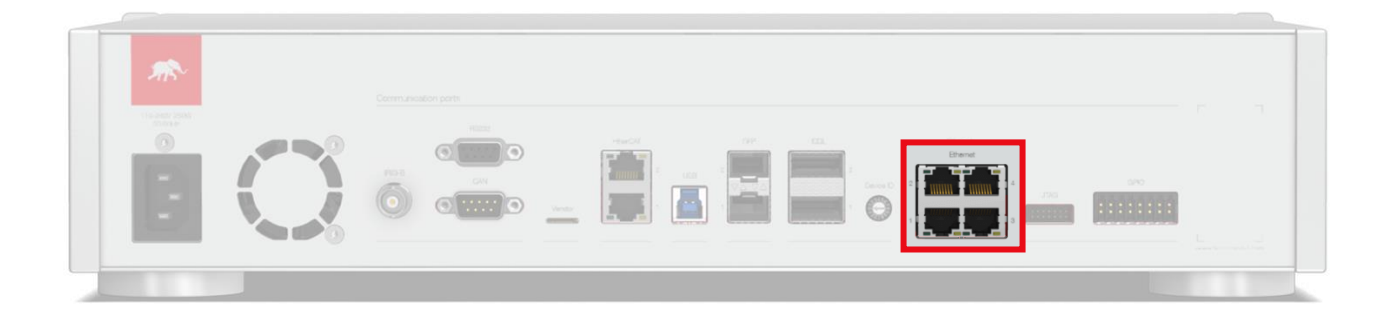

Typhoon HIL

#### **Calibration tool improvements**

Easily share and record your calibration report

- The calibration process now provides a detailed .pdf report after its completed.
- □ Calibration report structure:
  - General data
  - Summary
  - Test tolerances
  - Pre-calibration test results
  - Post-calibration test results

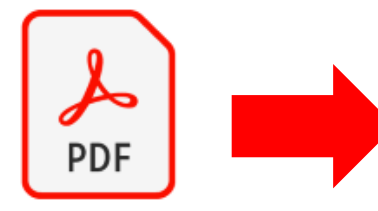

00404-00-00099\_2024 -09-27\_Result.pdf

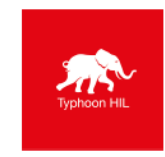

#### **Calibration Report**

#### General data:

| Name                       | Value           |
|----------------------------|-----------------|
| Device Type                | HIL404          |
| Serial Number (HIL Device) | 00404-00-00099  |
| Firmware Version           | 2020-20-20      |
| I/O Board revision         | 0               |
| Date of Calibration        | 2024-09-27      |
| Previous Calibration Date  | 2024-09-27      |
| Applied VREF Levels        | [4.096, -4.096] |
|                            |                 |

#### Summary:

| Channels       | Status |
|----------------|--------|
| Analog Inputs  | PASSED |
| Analog Outputs | PASSED |
| Digital I/O    | PASSED |
| Power Supply   | PASSED |

#### Test tolerances:

| Criteria    | Tolerance      |
|-------------|----------------|
| PASS        | < 0.003V       |
| OUT OF SPEC | 0.003V - 0.05V |
| FAIL        | > 0.05V        |

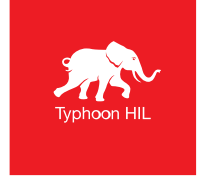

# 2024.4 Software Release Highlights

- **TyphoonSim integration into Typhoon HIL Control Center**
- □ Auto-save of Models and SCADA Panels
- □ New converter topologies
  - Active Clamp Flyback converter
  - Active Clamp Forward-Flyback converter
- □ Communication interface updates
- □ Calibration tool improvements

|                                         | *                               |
|-----------------------------------------|---------------------------------|
| Typhoon HIL<br>Control Center<br>2024.4 | Typhoon H                       |
| ¥ ? ííí                                 | IL Control Ce                   |
|                                         | nter                            |
|                                         | Version 2024.4<br>/MAGOU 5054 9 |